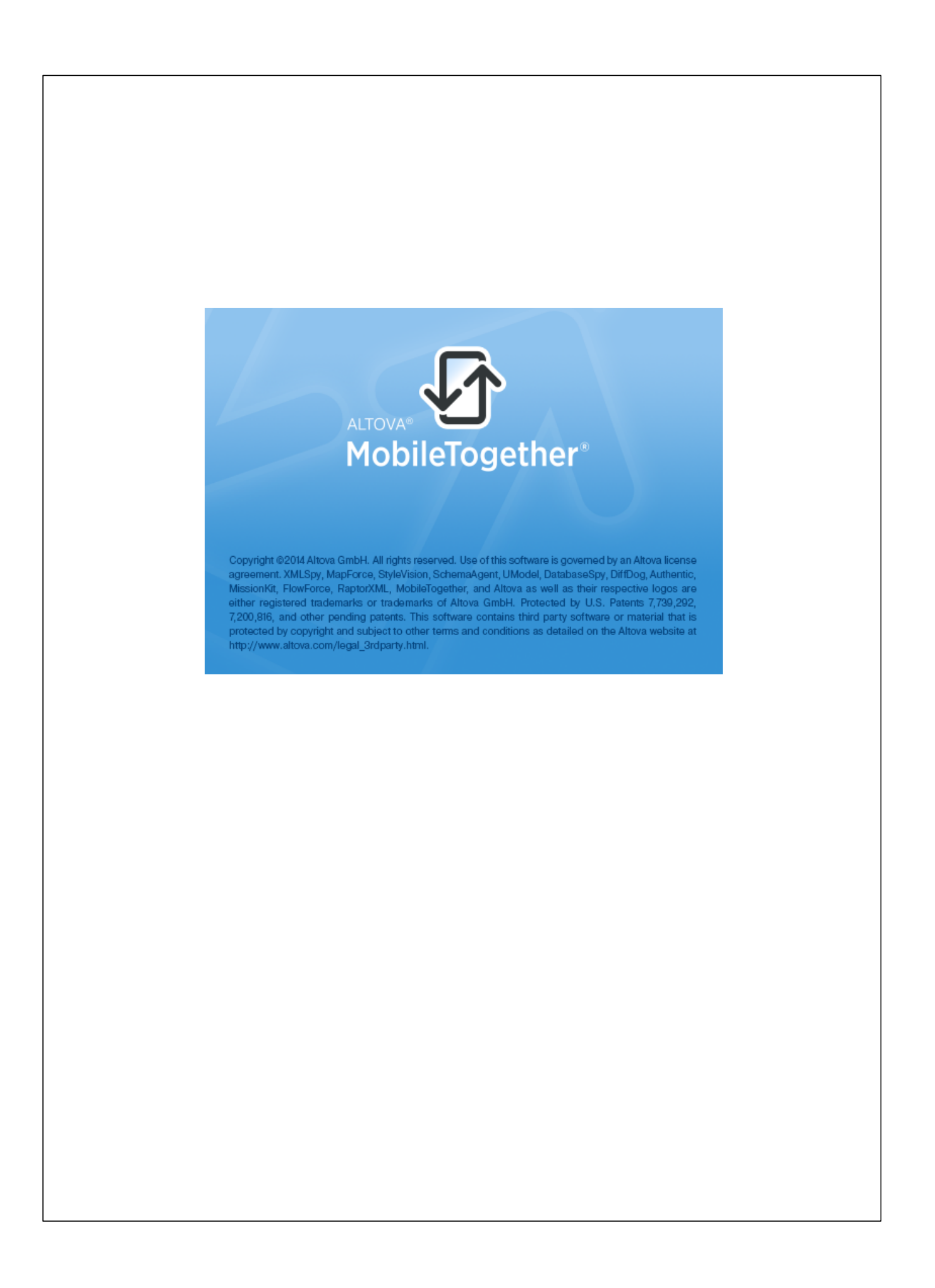

# MobileTogether Client ユーザー マニュアル

All rights reserved. No parts of this work may be reproduced in any form or by any means - graphic, electronic, or mechanical, including photocopying, recording, taping, or information storage and retrieval systems - without the written permission of the publisher.

Products that are referred to in this document may be either trademarks and/ or registered trademarks of the respective owners. The publisher and the author make no claim to these trademarks.

While every precaution has been taken in the preparation of this document, the publisher and the author assume no responsibility for errors or omissions, or for damages resulting from the use of information contained in this document or from the use of programs and source code that may accompany it. In no event shall the publisher and the author be liable for any loss of profit or any other commercial damage caused or alleged to have been caused directly or indirectly by this document.

発行日:2014

(C) 2014 Altova GmbH

# 目次

| 1  | Altova MobileTogether | 3 |
|----|-----------------------|---|
| イン | ノデックス                 | 0 |

**チャプター** 1

Altova MobileTogether

# 1 Altova MobileTogether

# Android

<u>MobileTogether</u> アプリのダウンロードと開始 セットアップとMobileTogether Serverへの接続 ソリューションとお気に入りのページ ソリューションの実行 設定ページ サーバー設定ページ MobileTogether アプリライセンス契約書

現在のバージョン:1.3

# MobileTogether アプリのダウンロードと開始

- 1. Altova Web サイトませま Google Play ストプから Mobile Together アプルをダウンロードしてインストール します。
- 2. Mobile Together を開始するさま デバイスのホーム画像のMobile Together アイニンまさま アプリフォルダーのアイコンをタップします。

MobileTogether アプカ開始し、ソリューショパージが表示されます。

<u>目次</u>

#### セットアップとMobileTogether Server への接続

- 1. デバイスの[メニュー] (おは[オプション]) キーをタップして[設定] を選択します。
- 3. サーバー設定ページのフィールドを完成させます。フィールド内で[次へ]をタップして次のフィールドご移動します。 完了する**と「完了」**をタップします。フィールドは順番に表示されます:
- 名前:デバイスで使用されるサーバの名前
- サーバーアドレス:完全修飾されたドメイン名おさばMobileTogether Server のIP アドレス
- ボート:MobileTogether Server が利用可能なサーバーボート。MobileTogether Server のデフォレトの HTTP は8083、HTTPS は8084。
- SSL 使用: MobileTogether Server で設定されている場合、SSL は使用可能です。SSL のセットアップ に関しては、MobileTogether Server ドキュメシテーションに記載されています。
- ユーザー名 クライアントがサーバーは接続する際に使用される Mobile Together Server ユーザーアカナント。
   Mobile Together Server 管理者か注則 当てられていない場合、anonymous を使用します。
- ノロワードの保存:次のフィールドに入力されるロマワードを保存する場合、このオプションを[オン]にすることで、保存されます。
- ノ(スワード: Mobile Together Server ユーザーアカナントの) スワード。 anonymous がユーザー名の場合、パスワードも必要あません。ノ(スワート表示のオプンョンにより) スワードの文字が表示されます。
- 4. サーバー設定を保存する場合、/ パワードフィールト完了をした後、[完了]をタップします。
- 5. 設定ページに戻るは、「戻る」キーをタップします。設定ページで追加されたサーバーを超認することができます。

#### <u>目次</u>

#### ソリューションとお気に入りのページ

Mobile Together アプタ開始すると[ソリューションページ] が表示されます。 ソリューションページは 現在選択されて いるMobile Together Server ようモバイルデバイスへ転送されたすべてのソリューションを表示しています。

現在選択されているMobileTogether Server を変更すること、ツールバーのスピンボタから他のMobileTogether Server を選択します。

[お気に入りページ] は現在選択された Mobile Together Server により お気に入りご指定されたノムーショク含み ます。ソムーショクお気に入りご指定するは、ソムーショページに移動して、ソムーショクタップして、表示されたメ ニューで以下をタップします: [お気に入りご追加]

#### <u>ツールバーアイユン</u>

(ソカーショオおよびお気に入り両方のページにはページ右上に表示される)2つのアイコが存在します:

- サーバーの選択: このスピンボタイにより、サーバーに追加されたしたトからサーバーを選択することができます。ここで 選択されたサーバーからのソレーションはメリムーションお気に入りのページに表示されます。
- ソリューションの再ロード: このアイコンをタップすることにより、現在選択されているサーバーのソリューションが再ロード
  されます。

<u>設定ページに移動</u>

ソトーションお気に入りページから設定ページに移動するには、デバイスの([メニュー] または[オプション])キーをタップして[設定] を選択します。

<u>Mobile Together</u> Mobile Together アプ
超終了する
は
[
戻る キーを
タップします。

# <u>目次</u>

ソリューションの実行

デバイスのメリューションませば気に入りのページで実行したいリューションをタップします。

#### <u>目次</u>

#### 設定ページ

設定ページこアクセスするは、デバイスの[メニュー](ませは[オプション])キーをタップして、[設定]を選択します。設定 ページは一般設定と追加されたサーバーの2つのセグショから構成されます。

#### 一般設定

MobileTogether Client

- 詳細付きソリムーションをリストするソリムーションページのノリムーショ名の下に詳細テキストを表示します。
- アプリの開始時にソリムーションを再ロードする:アプリが開始されなれば接続されたサーバーからノリムーションを ロードします。

# 

つたアンシはモバイルデバイスにセットアップされた Mobile Together Server の ストを含みます。 Mobile Together Server 名をタップして、からサーバー設定を開きます。

<u>ツールバーアイユン</u> 設定ページパージ上部右端 )はは 2 つのソールバー アイユが表示されます。:

- サーバーの追加:プラスシンボルのアイコンで表示されて、ます。アイコンをタップすることで、接続をした、新しい MobileTogether Server を定義することのできる、サーバー設定ページご移動します。手順はセットアップと MobileTogether Serverへの接続に説明されて、ます。
- サーバーの削除:ごみ箱アイコンで表示されて、ます。アイコンをアップすることで、すべての追加された MobileTogether Serverをしたする削除するサーバーダイアログが表示されます。削除したい MobileTogether Serverを選択します。

<u>ソリューションは気に入りページに戻る</u> ソリューションが気に入りページにもどるはは【**戻る** キーをタップします。

# <u>目次</u>

# サーバー設定ページ

サーバー設定ページにはMobileTogether Serverへ接続するための設定が説明されています。
<u>設定</u>
ページへのアクセスには 2通りの方法があります。

- 新し Iサーバーを追加する:設定ページツールバーの[サーバーの追加](プラス シンボル アイコン)をタップします。
- 追加されたサーバーの設定を編集する追加されたサーバーのサーバーリストからサーバー 名をタップする。

サーバー設定のページのフィールドには以下にリストされています。フィールド内で**[次]**をタップして次のフィールドに移動します。完成すると完了をタップします。サーバーはサーバー設定ページのサーバーリストに追加されます。モバイルデバイスではMobileTogether Serverへ接続され、サーバー設定で指定されたユーザーのためのソリューションがモバイルクライアントへダウンロードされます。

- 名前:デバイスで使用されるサーバの名前
- サーバーアドレス:完全修飾されたドメイン名ませるMobileTogether Server のIP アドレス
- ポート:MobileTogether Server が利用可能なサーバーボート。MobileTogether Server のデフォレトの HTTP は8083、HTTPS は8084。
- SSL 使用: MobileTogether Server で設定されている場合、SSL は使用可能です。SSL のセットアップ に関しては、MobileTogether Server ドキュメテーションに記載されています。
- ユーザー名 クライアントがサーバーは接続する際に使用される Mobile Together Server ユーザーアカナント。 Mobile Together Server 管理者か注川 当てられていない場合、anonymous を使用します。
- ノビスワードの保存:次のフィールドに入力されるパスワードを保存する場合、このオプションを[オン] にすることで、保存されます。
- ノにスワード: Mobile Together Server ユーザーアカナントのパワード。anonymous がユーザー名の場合、パ スワードは必要ありません。ノバスワート表示のオプショイによりパワフードの文字が表示されます。

<u>ツールバーアイユ</u>ン サーバー設定ページはページ右上に表示される)2つのソールバーアイユがあます:

- 設定に移動する:リストシンボルアイコンで表示されています。アイコンをタップすると設定ページに移動します。
- サーバーの削除:ごみ箱シンボルで表示されます。アイコンをタップすることで、サーバーの削除をリカエストするダイアログが表示されます。[はよ]をタップして、削除[しして)をタップしてキャンセルします。

<u>目次</u>

<u>最終更新日</u>: 11月 11,2014